## Steps on how to access CITI Training as a new member

Go to: about.citiprogram.org

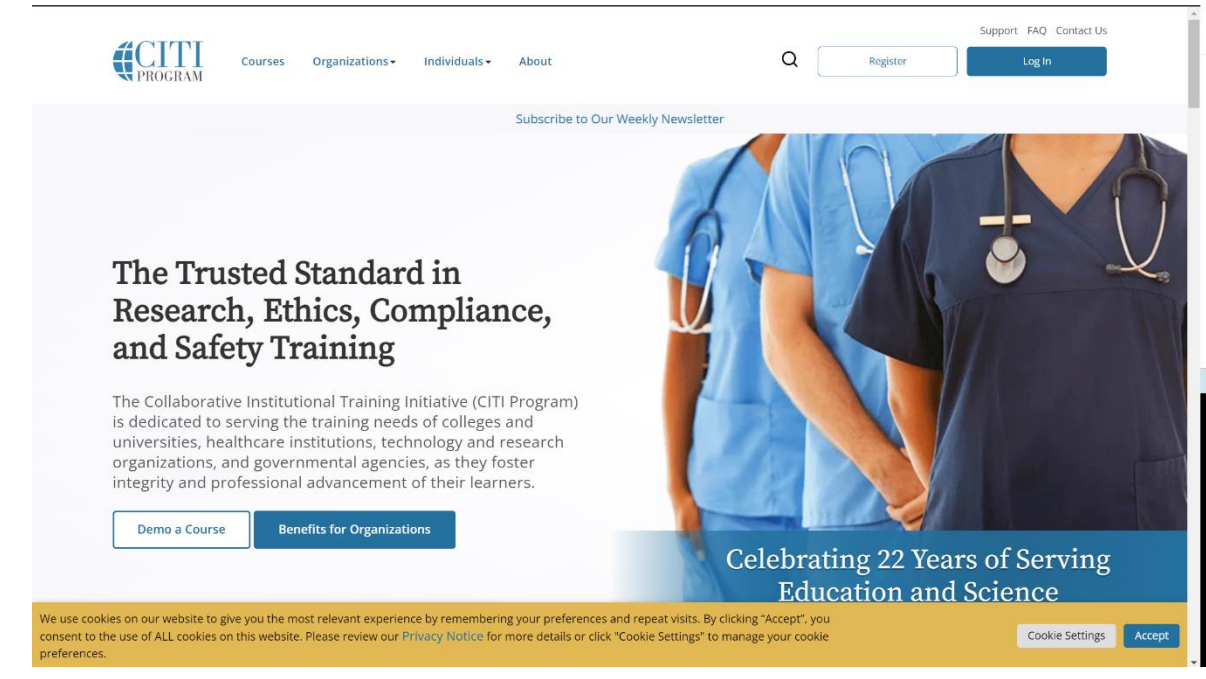

## Click: Register

Identify Roosevelt University as your organization and accept the two boxes.

Click: Create a CITI Program account

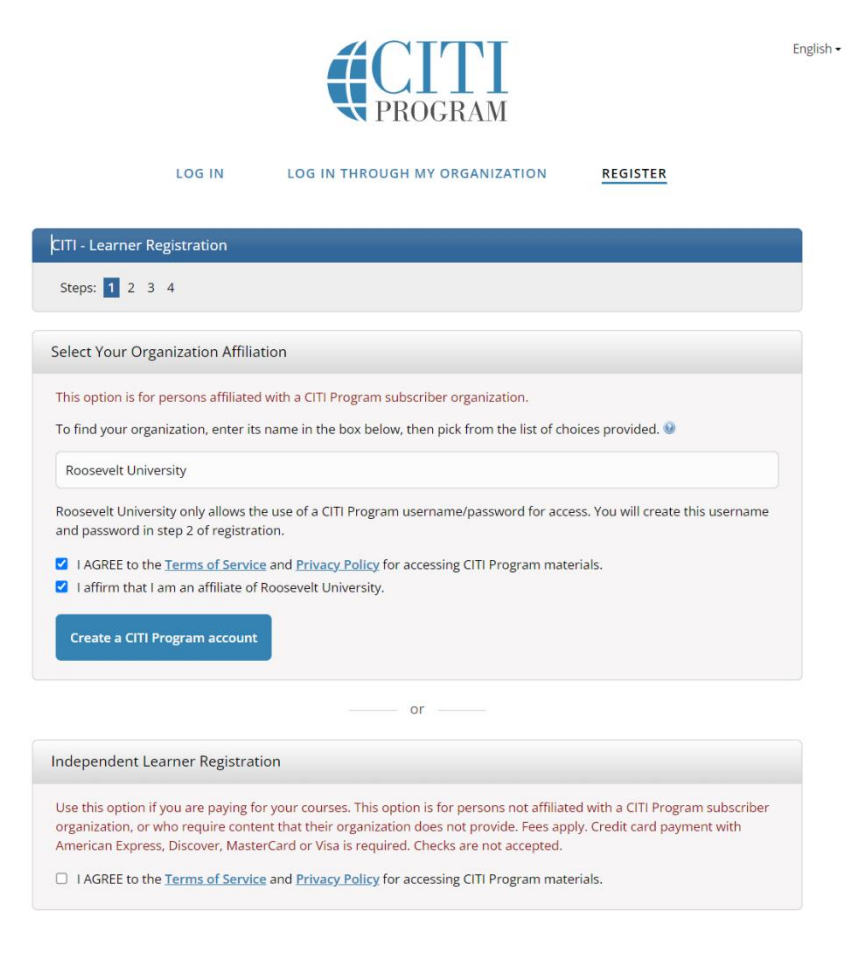

Fill in all required information. Make sure to identify one of your email address as Roosevelt's email.

| LOG IN                                                                                                    | LOG IN THROUGH MY ORGAN                                                                                                    | ZATION REGISTER                                                                              |  |  |  |  |  |
|----------------------------------------------------------------------------------------------------|----------------------------------------------------------------------------------------------------|----------------------------------------------------------------------------------------------|--|--|--|--|--|
| CITI - Learner Registration - Roo                                                                                                    | sevelt University                                                                                                    |                                                                                              |  |  |  |  |  |
| Steps: 1 2 3 4                                                                                                    |                                                                                                    |                                                                                              |  |  |  |  |  |
| Personal Information                                                                                                    |                                                                                                    |                                                                                              |  |  |  |  |  |
| * indicates a required field.                                                                                                    |                                                                                                    |                                                                                              |  |  |  |  |  |
| * First Name                                                                                                    | * Last Name                                                                                                    |                                                                                              |  |  |  |  |  |
| John                                                                                                    | Doe                                                                                                    |                                                                                              |  |  |  |  |  |
| * Email Address                                                                                                    | * Verify email address                                                                                                    |                                                                                              |  |  |  |  |  |
| johndoe@mail.roosevelt.edu                                                                                                    | johndoe@mail.roosevelt.edu                                                                                                    |                                                                                              |  |  |  |  |  |
| We urge you to provide a second er<br>access the first one. If you forget yo<br>address.<br>Secondary email address<br>johndoe@gmail.com | nail address, if you have one, in case r<br>ur username or password, you can rev<br>Verify secondary email address<br>johndoe@gmail.com | ressages are blocked or you lose the ability to<br>:over that information using either email |  |  |  |  |  |
| Continue To Step 3                                                                                                    |                                                                                                    |                                                                                              |  |  |  |  |  |
| New to the CITI Prog                                                                                                    | am? Read the <u>getting started guide</u> o                                                                                             | r watch the <u>getting started video</u> .                                                   |  |  |  |  |  |

Create a Username, Password, and Security Question.

| <b>CITI</b><br>PROGRAM                                                                   |                                                                                                    |                    |  |  |  |  |
|------------------------------------------------------------------------------------------|----------------------------------------------------------------------------------------------------|--------------------|--|--|--|--|
| LOG IN                                                                                   | LOG IN THROUGH MY ORGANIZATION REGISTER                                                                                                    |                    |  |  |  |  |
| CITI - Learner Registration - Roo                                                        | sevelt University                                                                                                    |                    |  |  |  |  |
| Steps: 1 2 3 4                                                                           |                                                                                                    |                    |  |  |  |  |
| Personal Information                                                                     |                                                                                                    |                    |  |  |  |  |
| * indicates a required field.                                                            |                                                                                                    |                    |  |  |  |  |
| * First Name                                                                             | * Last Name                                                                                                    |                    |  |  |  |  |
| John                                                                                     | Doe                                                                                                    |                    |  |  |  |  |
| * Email Address                                                                          | * Verify email address                                                                                                    |                    |  |  |  |  |
| johndoe@mail.roosevelt.edu                                                               | johndoe@mail.roosevelt.edu                                                                                                    |                    |  |  |  |  |
| We urge you to provide a second er<br>access the first one. If you forget yo<br>address. | nail address, if you have one, in case messages are blocked or you lose the<br>ur username or password, you can recover that information using either e | ability to<br>mail |  |  |  |  |
| Secondary email address                                                                  | Verify secondary email address                                                                                                    |                    |  |  |  |  |
| johndoe@gmail.com                                                                        | johndoe@gmail.com                                                                                                    |                    |  |  |  |  |
|                                                                                          |                                                                                                    |                    |  |  |  |  |
| ontinue To Step 3                                                                        |                                                                                                    |                    |  |  |  |  |

New to the CITI Program? Read the getting started guide or watch the getting started video.

You may connect your ORCID iD and identify United States as your Country of Residence. Choose Yes or No for CITI Program reaching out to you about courses and services.

|                                                                                                    | English |
|----------------------------------------------------------------------------------------------------|---------|
| LOG IN LOG IN THROUGH MY ORGANIZATION REGISTER                                                                                                    |         |
| CITI - Learner Registration - Roosevelt University                                                                                                    |         |
| Steps: 1 2 3 4                                                                                                    |         |
| * indicates a required field.                                                                                                    |         |
| Would you like to connect your ORCID® iD to your CITI Program account? 😣                                                                                                    |         |
| Connect your ORCID ID                                                                                                    |         |
| * Country of Residence                                                                                                    |         |
| Search for country: Enter full or partial name (e.g., "United States") OR your country's two or three character abbreviation (e.g., "US", "USA"), then pick from the list of choices provided. |         |
| * May we contact you to provide information about other courses and services after you complete your CIT<br>Program coursework? 9                                                              | I       |
| O Yes<br>O No                                                                                                    |         |
| Finalize Registration                                                                                                    |         |
| New to the CITI Program? Read the getting started guide or watch the getting started video.                                                                                                    |         |

After you have successfully created your account. Go to My Courses and under Institutional Courses click Add an Affiliation.

| CITI M                                                                                                    | y Courses   | My Records               | My CE/CMEs                                | Support | Q | John Doe<br>ID 12202418   | English 🗸            |
|----------------------------------------------------------------------------------------------------|-------------|--------------------------|-------------------------------------------|---------|---|---------------------------|----------------------|
| Welcome, John<br>Add Institutional Affiliation<br>Register as independent Learner                                                                                                    |             |                          |                                           |         |   | 0<br>Courses<br>Completed | Day of<br>Membership |
| Your registration has been completed successfully. Institutional Courses Institutional Courses are available to learners who have an affiliation with one or more subscribing institutions. If an institution with which you are affiliated is not |             |                          |                                           |         |   |                           |                      |
|                                                                                                    | listed, you | may want to <u>add a</u> | <u>n affiliation</u> .<br>Add An Affiliat | tion    |   |                           |                      |

Identify Roosevelt University as your institution.

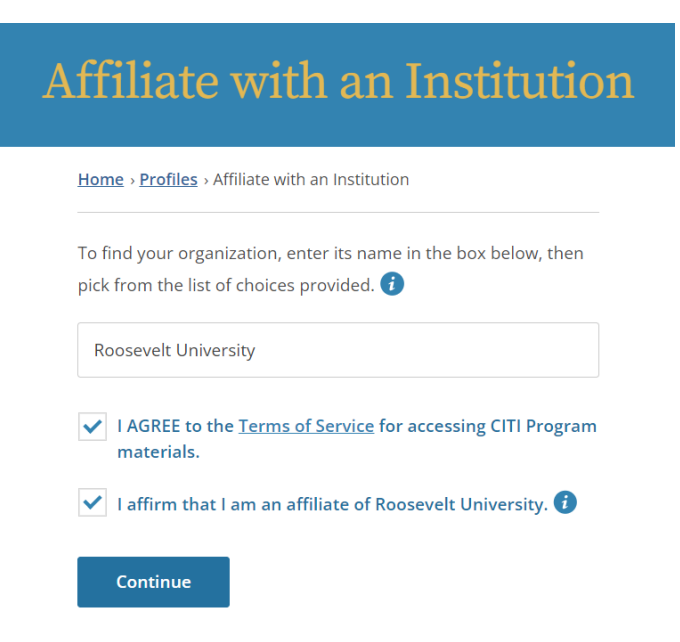

Once you complete all additional steps and complete any additional information requested by CITI. CITI should auto populate a list of required courses for you to take. Depending on your role in the study, the type of study there will be differences in required trainings. However, a general overview of trainings is listed below.

**Required Courses:** 

- 1. Social and Behavioral Responsible Conduct of Research
- 2. Social & Behavioral Research Basic/Refresher
- 3. Researchers

Additional courses that you may be required to complete depending on your research department:

- 4. Covid-19: Back to Campus
- 5. Covid-19: Insights for Higher Ed Leaders
- 6. Mental Health for Higher Ed and Healthcare
- 7. Participating in Vaccine Research
- 8. What You Need to Know About COVID-19 Vaccine
- 9. Remote Contract Tracing

Additional courses required for IRB Members and IRB Chairs:

1. IRB Members and IRB Chairs - Revised Common Rule